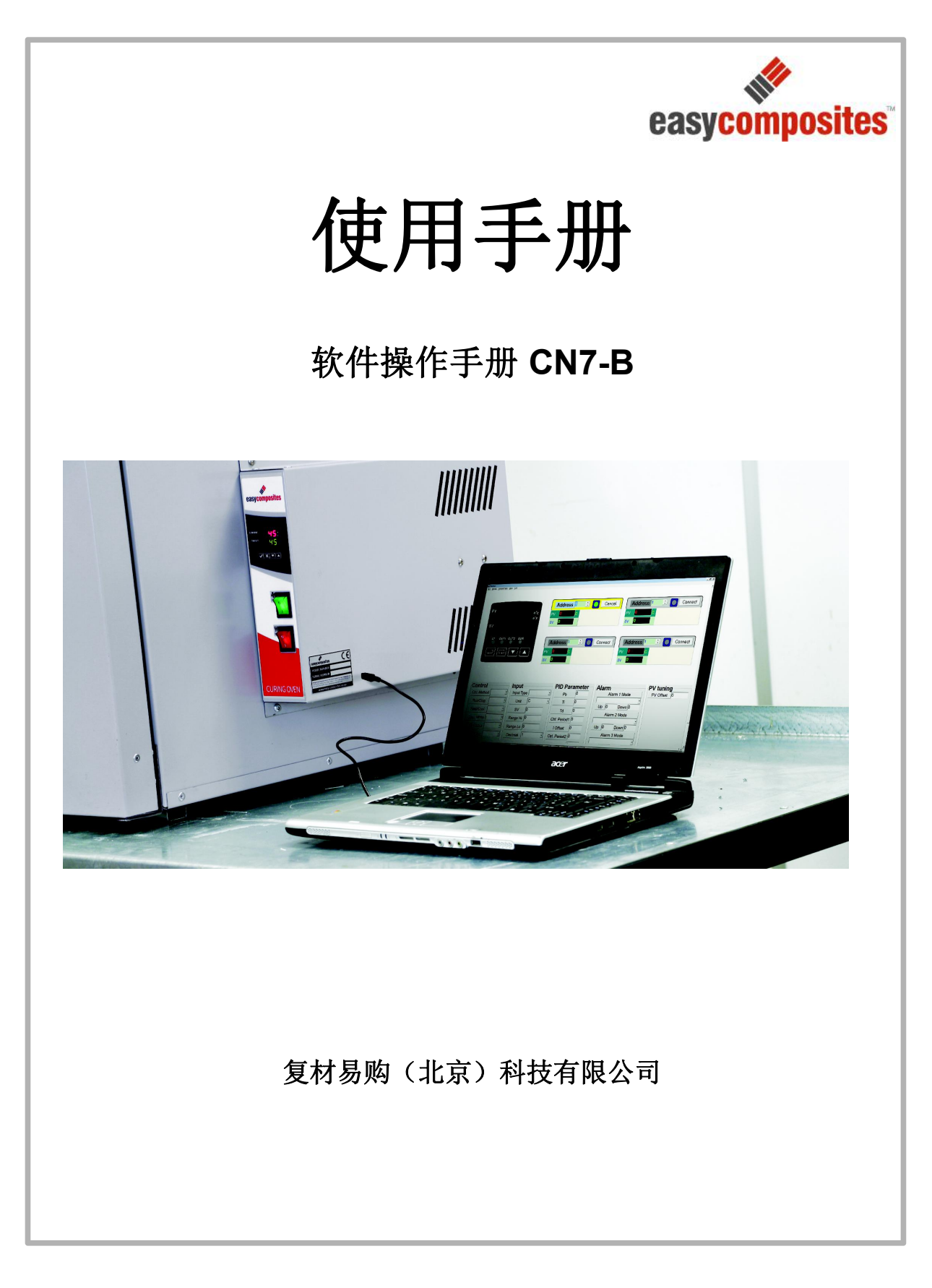

Page 1 Of 27

# OV301 软件介绍(CN7-B)

操作前请仔细阅读。

Page 2 Of 27

| 基本信息:             | 5  |
|-------------------|----|
| 软件功能              | 5  |
| 系统需求              | 5  |
| 与烘箱的连接:           | 5  |
| 步骤 1:安装驱动         | 6  |
| 步骤 2:配置 COM 端口设置  | 7  |
| 步骤 3:将 PC 连接到台式烘箱 | 8  |
| 步骤 4: 下载控制器软件     | 8  |
| 步骤 5: 运行软件并与烘箱连接  | 9  |
| 初始连接:             | 10 |
| 设置模式              | 10 |
| 1.连接状态指示器         | 10 |
| 2.警报状态            | 11 |
| <b>3</b> .热量输出百分比 | 11 |
| 4.控制模式和状态         | 11 |
| 5.输入设置            | 12 |
| 6.温度控制参数          | 12 |
| 7.警报设置            | 13 |
| 记录模式              | 15 |
| 精确的温度控制与升温和保温控制   | 16 |
| 运行烘箱:             | 17 |
| 标准单温度运行模式         | 17 |
| 更改软件中的温度设定点       | 17 |

Page 3 Of 27

| 升           | 升温和保温的操作步骤:     |    |  |  |  |
|-------------|-----------------|----|--|--|--|
| 创           | 建或编辑程序:         | 19 |  |  |  |
|             | 第1步—了解程序并确定设置按键 | 19 |  |  |  |
|             | 第 2 步—输入程序数值。   | 21 |  |  |  |
|             | 步骤 3一运行程序       | 22 |  |  |  |
| 附录 <b>:</b> |                 | 23 |  |  |  |
| 烘           | 箱控制面板:          | 23 |  |  |  |
| 通           | 讯端口的使用          | 24 |  |  |  |
|             | RS-485 通讯       | 24 |  |  |  |

## 基本信息:

烘箱的温度控制软件由 Omega Engineering Inc.生产。复材易购(北京)科技有限公司将全力支持此软件与本公司产品配合使用。但有时需要联系 Omega 获取技术支持。

## 软件功能

- 实时监控烘箱内部的实际温度,并随时间绘制这种趋势。
- 允许用户更方便输入设定点和升温保温程序。
- 编辑控制器设置,包括温度显示单位、读数精度、报警类型和温度限制。

## 系统需求

Windows®XP 或更高版本的基于 Windows®的 PC。1个 USB 端口。经过测试的系统为

Windows XP, 7,8 和 10。

## 与烘箱的连接:

OV-USB1 USB 编程模块使用串口连接,使用前必须正确配置。为避免出现任何配置问题,必须严格遵循本手册中列出的安装步骤。

遵循安装说明按照正确的顺序安装非常重要。否则可能会使安装和 USB 编程模块的使用 出现问题。

Page 5 Of 27

#### 步骤 1:安装驱动

早期 Windows®版本,RS485 USB 驱动程序没有安装在系统上,软件连接后驱动会自动安装。近期 Windows®版本(含 windows7、8 和 10),驱动已经安装不会看到安装通知。将 OB-USB1 连接到 PC 上的 USB 端口,会看到 USB 连接器闪光灯,如果正在安装驱动程序软件,windows®会有提示。驱动程序安装是自动的,但需要几分钟的时间。

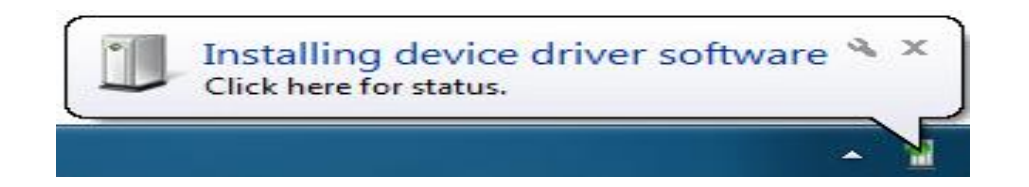

点击通知消息查看驱动程序安装状态,驱动程序安装完成后再继续。

近期的 Windows®版本,可以通过查看设置>设备>连接设备 可以查看到 "USBRS458 Cable。

| ← Settings          |                 |                | - | ×     |
|---------------------|-----------------|----------------|---|-------|
| DEVICES             | [               | Find a setting |   | <br>ρ |
| Printers & scanners | Add devices     |                |   |       |
| Connected devices   | , Add a device  |                |   |       |
| Bluetooth           | +               |                |   |       |
| Mouse & touchpad    | Other devices   |                |   |       |
| Typing              | USB-RS485 Cable |                |   |       |
| AutoPlay            | _               |                |   |       |

#### 步骤 2: 配置 COM 端口设置

PC上的 USB 连接后,就可以配置 COM 端口设置与烘箱的 Omega®控制器配合使用。下 图就是**设备管理器界面**。

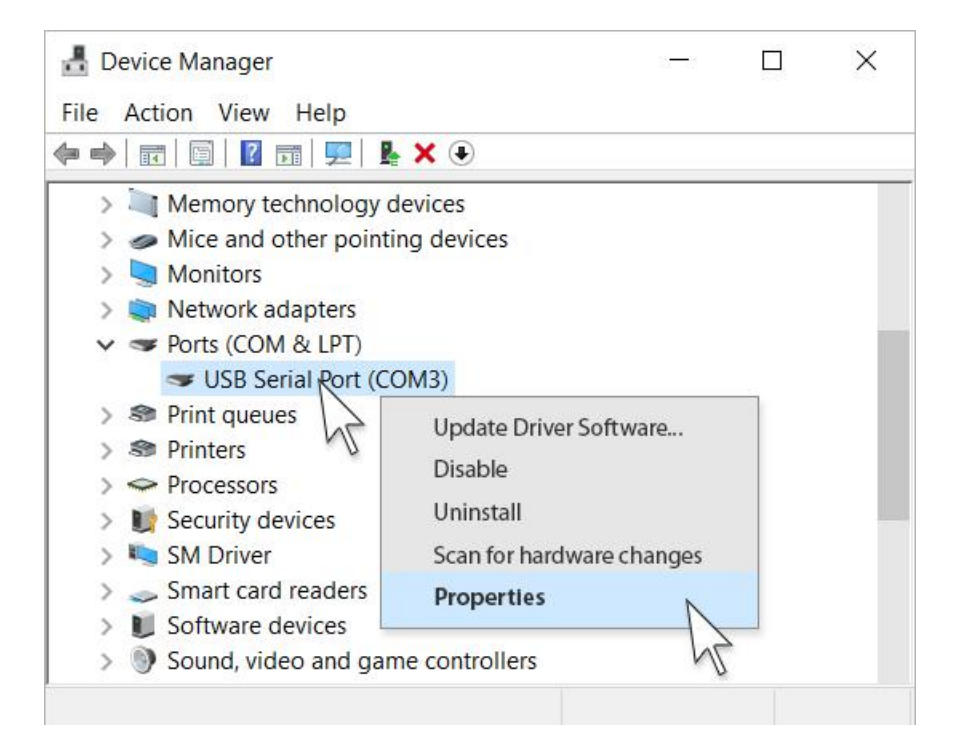

Windows®版本不同,设备管理器的可能会用不同,但 COM 端口设置是相同的。 1.浏览您的 PC 设备管理器。

2. 找到"端口(COM&LPT)"设置并进行选择。

3.右击 USB 串行端口, 然后选择"属性"。

4. 在 USB 串行端口属性对话框中,点击 "Port Setting (属性)"选项卡,并按如下方式 更改端口设置。

| General            | Port Settings | Driver     | Details      | Ever    | its              |                  |
|--------------------|---------------|------------|--------------|---------|------------------|------------------|
|                    |               | <u>B</u> i | ts per see   | cond:   | 9600             | ~                |
|                    |               |            | <u>D</u> ata | a bits: | 7                | ~                |
|                    |               |            | E            | arity:  | Even             | ~                |
| <u>S</u> top bits: |               |            |              |         | 1                | ~                |
| Elow control:      |               |            |              |         | Xon / Xoff       | ~                |
|                    |               |            |              |         | <u>A</u> dvanced | Restore Defaults |
|                    |               |            |              |         |                  |                  |
|                    |               |            |              |         |                  |                  |
|                    |               |            |              |         |                  |                  |

5. 完成后,点击 OK 提交更改。

## 步骤 3:将 PC 连接到台式烘箱

将 USB 引线的插头一端连接台式烘箱的通讯端口。

打开烘箱(如果还没有打开)。

## 步骤 4: 下载控制器软件

该 USB 编程模块用于台式烘箱内置的 Omega® PID 控制器。

从 Omega® 网站免费下载软件配置、监视、记录和运行控制器。

在浏览器中输入以下 URL 地址下载软件:

ftp://ftp.omega.com/public/TEMPERATUREGroup/products/CN-7/CN7-B.zip

Page 8 Of 27

打开下载的 zip 文件并将 CN7-B.zip 文件解压缩到桌面或 你选择的位置。该软件作为可执行文件运行,不需要进一步安装。

## 步骤 5:运行软件并与烘箱连接

1、双击桌面的 CN7-B 程序图标

2、软件第一次加载对话框会提示"没有 COM 端口存在";点击"确定"关闭对话。

3、出现新的对话框配置一系列选项,点击确定关闭对话框。

4、点击菜单栏中的"PROGRAM",然后从下拉菜单中选择"MONITOR"选项。

5、选择一个 COM 端口,选择 COM 端口号在步骤 2 中配置。

6.当主界面加载时,点击"连接"按钮连接到控制器。 主界面显示现在应该与烘箱上的 实际控制器相匹配。 软件有 4 个连接按钮,最多支持 4 个烘箱同时连接。哪个正在使用 都没关系。

| CEOMEGA® CN7800<br>PV °°C<br>°°F<br>SV | Address 1 : Connect<br>PV 0 C<br>SV 0 | Address 1 Connect<br>PV 0 C<br>SV 0 |
|----------------------------------------|---------------------------------------|-------------------------------------|
|                                        | Address 1 Connect<br>PV 0 C<br>sv 0   | Address 1 Connect<br>PV C C<br>SV 0 |

∧ m ,g ¢) ▲ Dig 1416 manufact

💶 🔿 Type here to search 🛛 🗧 🤮 🗮 🧰 🔯 🛐 🦓 💽 🚾 🔩 🐠 🎯 👼 👧 👧

Monitor FLE DEVICE PARAMETERS YEW DOT

# 初始连接:

烘箱与 PC 连接后, PC 屏幕将会改变,显示设备的设置参数以及来自控制器的实时 值(见下文)。此阶段两种显示形式:设置和 PV 记录。开始软件将会显示设置选项,点 击主工具栏上的"查看",然后点击记录改变显示形式。

## 设置模式

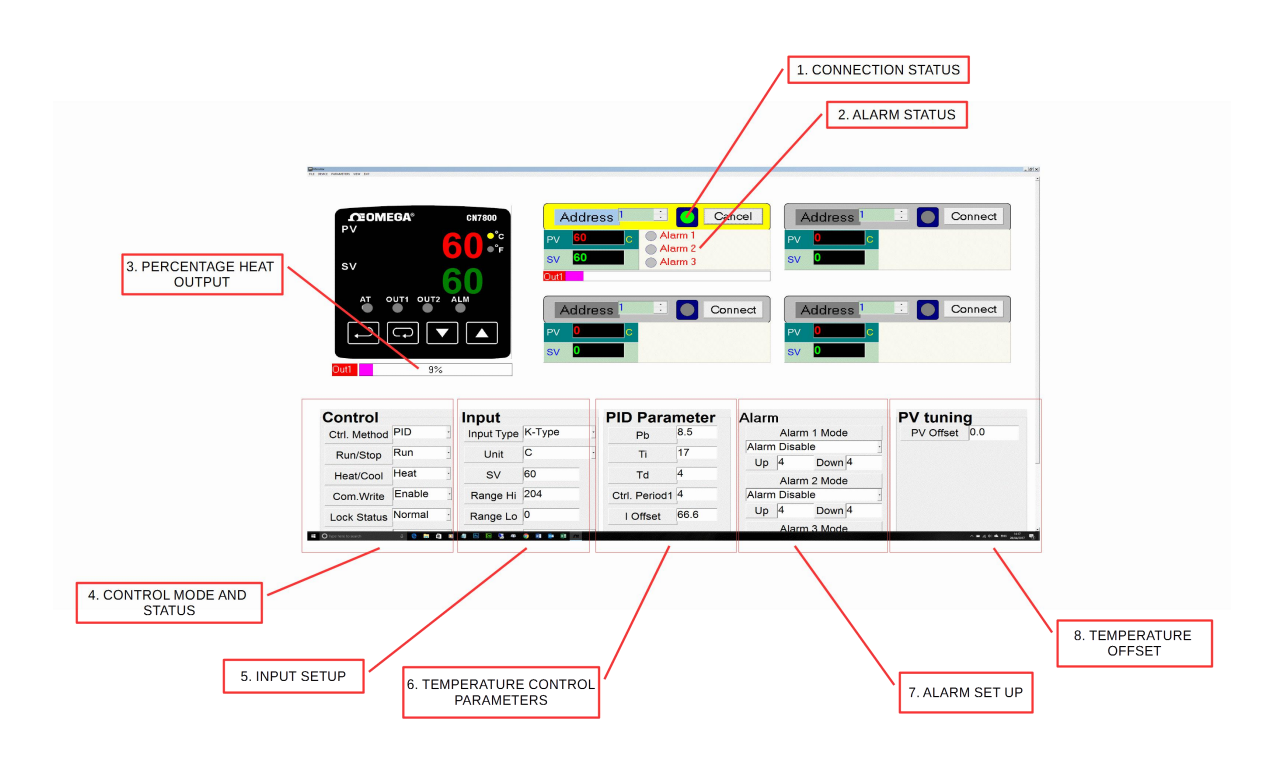

## 显示说明(请参考上图)

#### 1.连接状态指示器

如果连接正常,此圆形图标为绿色,如果连接出现问题,则为红色,如果连接未激活,则为灰色。

Page 10 Of 27

#### 2.警报状态

如果其中一个报警被激活,则报警状态指示器点将从灰色变为红色。

#### 3.热量输出百分比

该滚动条是加热元件输出功率的实时指示。若当前显示了9%的输出,9%的输出量是维持温度 所需的。如果实际温度远低于设定值,百分比输出将自动升高。

#### 4.控制模式和状态

- 最高值控制方法允许控制器的基本操作方法被改变。这个值不应该改变,应该总是读取 PID。不管出于何种原因该值不会读取 "PID",从下拉菜单中选择 PID 并按下回车键。
- "运行/停止"值简单地使烘箱处于运行或停止模式。在运行模式下,烘箱将加热到温度 设定点 SV并进行控制。如果选择"停止",烘箱加热将被关闭。
- "加热/冷却"设置允许更改控制器的基本操作方法。这个值不应该改变,应该总是读取 Heat。不管出于何种原因该值不会读取"热量",从下拉菜单中选择加热,然后按回车。
- 设置"Com.编写"允许控制器与 PC 连接的能力被启用和禁用。该值将始终为"Enable" (启用)。如果将该值更改为禁用,则 PC 和 Oven 之间的连接将立即断开,重新建立唯 一方法是重新启用控制器本身的连接。有关如何操作的详细信息,请参阅烘箱主要操作 手册。
- "锁定状态"设置允许设置实际温度控制器的安全级别。"正常"允许任何操作员使用 温度控制器本身的完整控制和功能。"锁定全部"停止操作员对包括设定点在内的烘箱 设置进行任何更改。"不是 SV"锁定除温度设定点外的所有设定。
- "自动调谐"设置允许自动计算控制器的基本温度控制算法值。这些值是工厂设定的, 但如果在用户最常见的操作温度下调节装置,同时在烘箱内装载有典型的负载,则可以 改进烘箱控制。要使用此设置,请将 SV 温度设置点设置为所需温度,使用典型负载加载 烘箱,然后从下拉菜单中选择"开始"。现在,烘箱将升温并在设定点周围循环,以确 定性能。此过程不要打开门。当烘箱运行时,面板表示上的灰色 AT 指示灯将变为绿色。 完成自动调谐后,指示灯返回灰色。

Page 11 Of 27

#### 5.输入设置

- "输入类型"设置允许控制器针对不同类型的热电偶进行配置。这个值不应该改变,应 该总是读"K型"。不管由于何种原因该值不能读取"K型",请从下拉菜单中选择K 型,然后按回车键。
- "单位"值只允许烘箱在°C和°F之间变化。要更改此值,只需从下拉菜单中选择所需的单位,然后按确认。如果装置改变了,所有的设定点将被重新计算以读取新装置中的相同温度,如 204°C值将变为 400°F。
- SV 值是烘箱温度设定值。可以输入一个新值来改变,然后按下回车键。
- "范围高值"值仅限制温度上限设定值,以防止操作员输入超出设备性能的值。这个值不能超过200°C或400°F。如果特定的过程需要,值可以降低。可以输入一个新值来改变,然后按下回车键。
- "范围低值"仅限制最低温度设定点,以防止操作员输入超出设备性能的值。默认情况下,此值设置为10°C,但在热操作环境中可能无法实现。可以将此值设置为与操作环境的气温对应。可以输入一个新值来改变,然后按下回车键。
- "十进制"值是烘箱温度的显示精度。可以输入一个新值改变,然后按下回车键。默认值为"无"更改此设置不会改变烘箱温度控制的准确性。

#### 6.温度控制参数

控制烘箱的温度的基本方法是 PID。由于这些值的设定值很难确定,控制器具有自动调谐功能。该自动调谐自动计算这些值。因此强烈建议不要手动更改这些值。如果意外更改,可以将其记录下来,以便快速轻松地返回到运行状态。

#### 操作理论

PID 控制方法基于的比例值、积分时间值和微分时间值自动调谐,以帮助设备自动 补偿控制系统中的变化。比例值是控制器配比发生的设定点周围的范围。控制器根据过 程温度偏离设定值的比例增加或减少输出。积分时间通过在稳定状态操作期间根据偏离 设定点的量来调整比例控制来消除设定点的下冲或过冲。通过过程温度的上升或下降速 度来调节比例控制,微分时间消除了下冲和过冲。积分偏差校正提高了过程值达到设定 值的速度。如果此参数设置为零,则当过程值等于设定值时,输出将为零。如果积分时 间参数仅用于消除稳态误差,则可能需要很长时间才能达到设定点,因为需要时间来积

Page 12 Of 27

累误差。此参数定义启动时的默认输出级别。当积分时间设定为0时,比例微分偏移校 正将代替积分偏差偏移校正,两者具有相同的功能。

#### 7.警报设置

控制器最多可设置 3 个不同的报警。这三个警报可以配置为不同的操作。每个警报都可以 配置为在下面显示的任何警报类型中运行。要更改报警类型,请从下拉菜单中选择新的报警,然 后按确认。

其中一个报警可以被指定为系统报警。当触发时,该报警器将响起烘箱的发声器,而不是仅 仅照亮控制器上的报警灯。要选择三个警报中的哪一个,是否触发系统警报。从系统报警下拉 框中选择报警号码,然后按回车键。

| Alarm Disable             | Alarm function disabled Output is OFF                               |
|---------------------------|---------------------------------------------------------------------|
| Deviation upper- and      | This alarm output operates when PV value is higher than the setting |
| lower-limit               | value SV+(AL-H) or lower than the setting value SV-(AL-L).          |
| Deviation upper-limit     | his alarm output operates when PV value is higher than the setting  |
|                           | value SV+(AL-H)                                                     |
| Deviation lower-limit     | This alarm output operates when PV value is lower than the setting  |
|                           | value SV-(AL-L).                                                    |
| Reverse deviation upper-  | This alarm output operates when PV value is in the range of the     |
| and lower-limit           | setting value SV+(AL-H) and the setting value SV-(AL-L).            |
| Absolute value upper- and | This alarm output operates when PV value is higher than the setting |
| lower-limit               | value AL-H or lower than the setting value AL-L.                    |
| Absolute value upper-     | This alarm output operates when PV value is higher than the setting |
| limit                     | value AL-H.                                                         |
| Absolute value lower-     | This alarm output operates when PV value is lower than the setting  |
| limit                     | value AL-L.                                                         |
| Deviation upper- and      | This alarm output operates when PV value reaches set point (SV      |
| lower-limit with standby  | value) and the value is higher than the setting value SV+(AL-H) or  |
| sequence                  | lower than the setting value SV-(AL-L).                             |

#### 报警类型

Page 13 Of 27

| Deviation upper-limit  | This alarm output operates when PV value reaches set point (SV    |
|------------------------|-------------------------------------------------------------------|
| with standby sequence  | value) and the reached value is higher than the setting value     |
|                        | SV+(AL-H).                                                        |
| Deviation lower-limit  | This alarm output operates when PV value reaches the set point    |
| with standby sequence  | (SV value) and the reached value is lower than the setting value  |
|                        | SV-(AL-L).                                                        |
| Hysteresis upper-limit | This alarm output operates if PV value is higher than the setting |
| alarm output           | value SV+(AL-H). This alarm output is OFF when PV value is        |
|                        | lower than the setting value SV+(AL-L).                           |
| Hysteresis lower-limit | This alarm output operates if PV value is lower than the setting  |
| alarm output           | value SV-(AL-H). This alarm output is OFF when PV value is        |
|                        | higher than the setting value SV-(AL-L).                          |
| CT Alarm               | This alarm operates when the current measured by transformer      |
|                        | (CT) is lower than AL-L or higher than AL-H (This alarm output is |
|                        | available only for the controller with current transformer).      |

(Note: AL-H and AL-L include AL1H, AL2H, AL3H and AL1L, AL2L, AL3L)

Page 14 Of 27

## 记录模式

此阶段有两种主要的显示形式:设置和 PV 记录。开始软件将显示设置选项。可以 点击主工具栏上的"查看"改变显示,然后点击 PV 记录。

PV 记录选项将用图形上的烘箱实际内部温度与时间的关系图来替换屏幕底部的设置。 每 分钟,温度将显示在图中的文字上。 如下图所示。

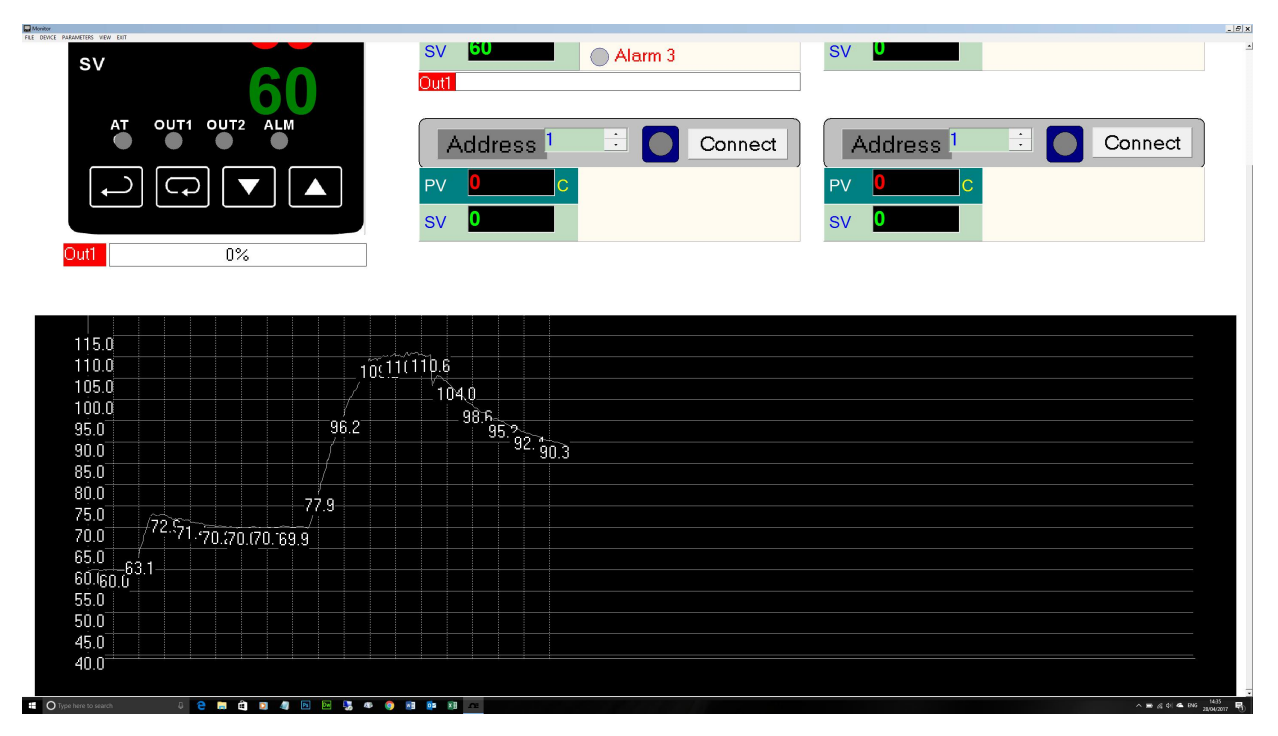

#### 精确的温度控制与升温和保温控制

该烘箱提供了最高标准的 PID 温度控制精度,利用高品质、经过校准的热电偶温度 测量以及有效的风扇辅助气流来消除分层。 OV301 甚至拥有全面的"升温和保温"温度 控制,可以控制加热速率,并在恒定的温度下保持特定的时间;尽管在一系列复合材料固 化过程中非常有用,但这通常仅用于最先进的实验室烘箱和热压罐。

温度控制,升温和保温都是完全可编程的,因此建议保存不同材料的固化和后固化 循环并自动运行,以达到高度的精度、便利和一致性。

烘箱性能规格:

最大温度升温速率(20-150°C) 平均 6°C/min(可根据烘箱负载降低)

自然冷却速率(150°C至50°C):平均1°C/min(可根据烤箱负载降低)

最大内部温度变化: 2°C

设定温度精度: +/-5°C

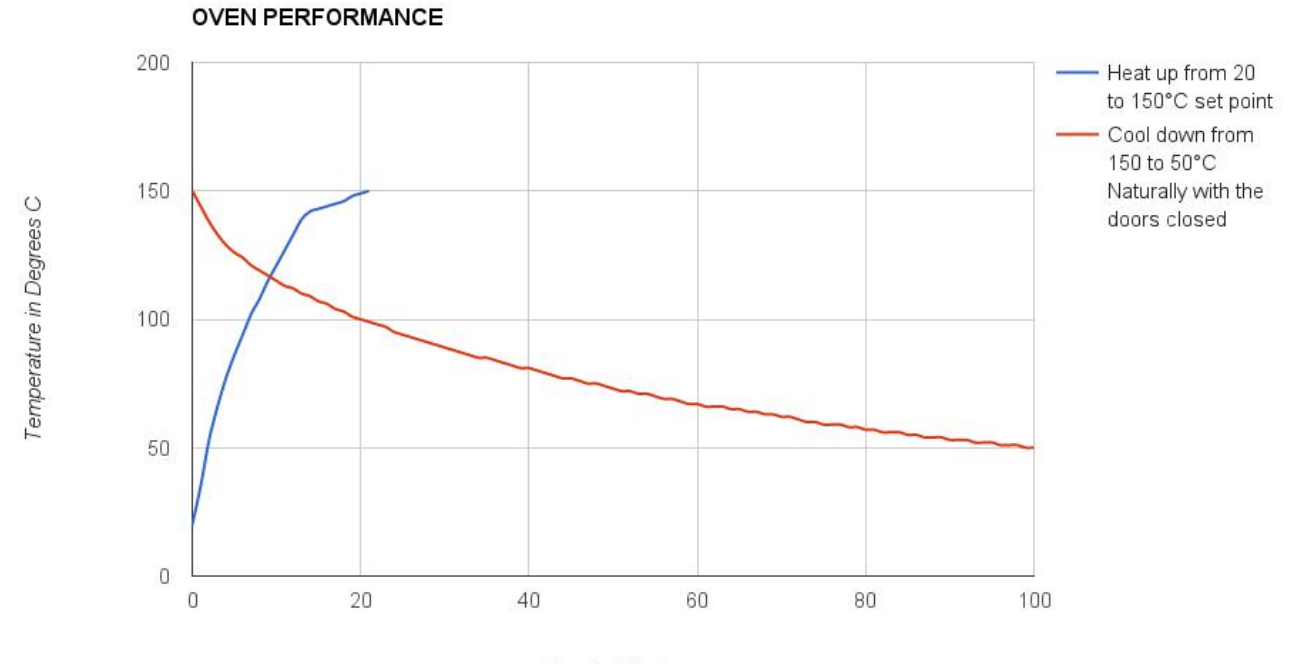

Time in Minutes

# 运行烘箱:

### 标准单温度运行模式

在标准操作模式下,恒温箱控制器先设置一个设定点温度,然后 PID 控制系统开始 尽快将恒温箱加热到这个设定点,然后根据需要加热尽可能保持为设定点温度。 烘箱以这种模式交付;请按照以下步骤操作: 打开循环风扇(绿色开关),然后加热开关(红色开关),然后显示控制器。控制器将 显示2个温度,顶部温度是腔室内当前温度,底部温度是设定点温度或"目标温度", 设定点温度将是在之前操作时烘箱设定的温度。

#### 更改软件中的温度设定点

确保软件中的控制方法设置为 PID。

要更改设定点温度,只需在设置屏幕上的 SV 框中输入数值,然后按回车。

## 升温和保温的操作步骤:

烘箱的升温和保温功能可自动调谐温度曲线,而无需用户改变。 如下图所示的温度曲线示例,可用于固化预浸料零件。

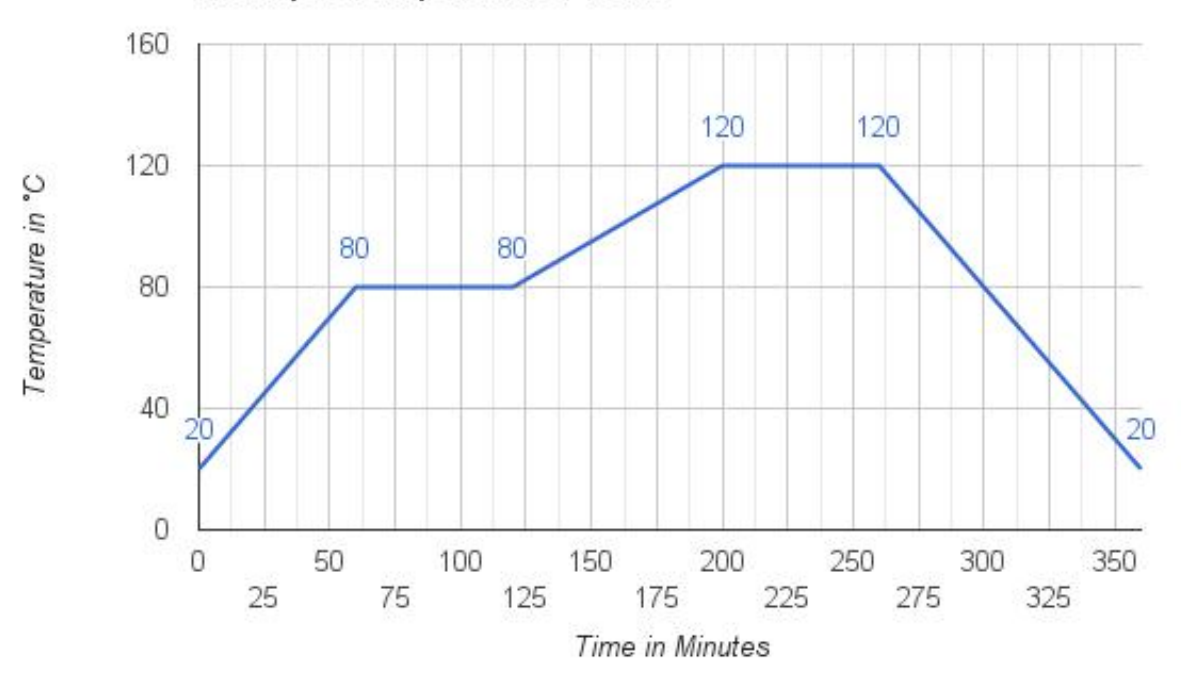

**Example Temperature Profile** 

创建程序时,了解程序的多个级别、模式和步骤很重要。该程序由模式组成,轮流模式由一系列步骤组成。控制器最多可以编程 8 个模式,编号为 0-7。每个模式可以有多达 8 个步骤编号 0 到 7。每个步骤由时间值和温度值组成。如果某个步骤的温度为60°C,时间为 20 分钟,则控制器的目标是在 20 分钟内从当前温度线性地变为 60°C。

程序可以多次重复或循环任何模式。

程序还可以在完成之前的模式之后告诉下一个模式。

Page 18 Of 27

## 创建或编辑程序:

#### 第1步—了解程序并确定设置按键

分析上面示例的温度曲线图,得出相关步骤。在开始编程之前记录下来。图中的起 点为 20℃(这是当前的烘箱环境温度,无需作为程序中的一个步骤输入)。温度以 1℃ /min 的速度上升到 80℃保持 1 小时,然后以 2℃/min 从 80℃升高至 120℃,保持 1 小 时,最后 1℃/min 冷却至环境温度(20℃)。

使用控制器在一段时间内从当前温度线性变化到设定点的逻辑关系,记录下面的程 序计划。

|         | SET VALUE -                   |         | EXECUTE TIME SET POINT                 |
|---------|-------------------------------|---------|----------------------------------------|
|         | TEMPERATURE SET               |         | hh:mm                                  |
|         | POINT                         |         |                                        |
| Set     | 80°C                          | Execute | 01:00                                  |
| Value 0 |                               | Time 0  |                                        |
| Set     | 80°C                          | Execute | 01:00                                  |
| Value 1 |                               | Time 1  |                                        |
| Set     | 120°C                         | Execute | 00:20                                  |
| Value 2 |                               | Time 2  |                                        |
| Set     | 120°C                         | Execute | 01:00                                  |
| Value 3 |                               | Time 3  |                                        |
| Set     | 20°C                          | Execute | 01:40                                  |
| Value 4 |                               | Time 4  |                                        |
| Set     | 0°C (Leave values at zero for | Execute | 00:00 (Leave values at zero for unused |
| Value 5 | unused steps)                 | Time 5  | steps)                                 |
| Set     | 0°C                           | Execute | 00:00                                  |

假设环境起始温度为20℃。

Page 19 Of 27

| Value 6 |     | Time 6  |       |
|---------|-----|---------|-------|
| Set     | 0°C | Execute | 00:00 |
| Value 7 |     | Time 7  |       |

开始编制控制器的升温和保温程序,单击主工具栏上的"参数",然后从下拉列表中选择"升温和保温程序"。

弹出如下图所示表格,可以输入程序参数。首先点击"读取设置"按钮,从控制器下载当前设置。可以点击"编辑"进行参数更改。

|               |                                                                               |                                         |                                         |                                         |                                         |                                         |                                         |                                         | ×                                       |
|---------------|-------------------------------------------------------------------------------|-----------------------------------------|-----------------------------------------|-----------------------------------------|-----------------------------------------|-----------------------------------------|-----------------------------------------|-----------------------------------------|-----------------------------------------|
| Start Pattern |                                                                               | Pattern 0                               | Pattern 1                               | Pattern 2                               | Pattern 3                               | Pattern 4                               | Pattern 5                               | Pattern 6                               | Pattern 7                               |
| Pattern 6 💌   | Step Max.                                                                     | 7                                       | 7                                       | 7                                       | 7                                       | 7                                       | 7                                       | 7                                       | 7                                       |
| Read Setting  | Set Value 0                                                                   | 64.0                                    | 20.0                                    | 0.0                                     | 0.0                                     | 20.0                                    | 0.0                                     | 20.0                                    | 0.0                                     |
|               | Execute Time 0                                                                | 00:01                                   | 00:00                                   | 00:00                                   | 00:00                                   | 00:01                                   | 00:00                                   | 00:00                                   | 00:00                                   |
| Read File     | Set Value 1                                                                   | 65.0                                    | 90.0                                    | 0.0                                     | 0.0                                     | 150.0                                   | 0.0                                     | 65.0                                    | 0.0                                     |
| Save to       | Execute Time 1                                                                | 05:00                                   | 01:10                                   | 00:00                                   | 00:00                                   | 04:00                                   | 00:00                                   | 00:45                                   | 00:00                                   |
|               | Set Value 2                                                                   | 140.0                                   | 90.0                                    | 0.0                                     | 0.0                                     | 150.0                                   | 0.0                                     | 65.0                                    | 0.0                                     |
| Write         | Execute Time 2                                                                | 02:30                                   | 02:00                                   | 00:00                                   | 00:00                                   | 02:00                                   | 00:00                                   | 15:00                                   | 00:00                                   |
| Edit          | Set Value 3                                                                   | 140.0                                   | 130.0                                   | 0.0                                     | 0.0                                     | 20.0                                    | 0.0                                     | 65.0                                    | 0.0                                     |
|               | Execute Time 3                                                                | 02:00                                   | 00:20                                   | 00:00                                   | 00:00                                   | 00:01                                   | 00:00                                   | 01:00                                   | 00:00                                   |
|               | Set Value 4                                                                   | 10.0                                    | 130.0                                   | 0.0                                     | 0.0                                     | 0.0                                     | 0.0                                     | 20.0                                    | 0.0                                     |
|               | Execute Time 4                                                                | 00:01                                   | 01:00                                   | 00:00                                   | 00:00                                   | 00:00                                   | 00:00                                   | 00:01                                   | 00:00                                   |
|               | Set Value 5                                                                   | 0.0                                     | 0.0                                     | 0.0                                     | 0.0                                     | 0.0                                     | 0.0                                     | 0.0                                     | 0.0                                     |
|               | Execute Time 5                                                                | 00:00                                   | 00:00                                   | 00:00                                   | 00:00                                   | 00:00                                   | 00:00                                   | 00:00                                   | 00:00                                   |
|               | Set Value 6                                                                   | 0.0                                     | 0.0                                     | 0.0                                     | 0.0                                     | 0.0                                     | 0.0                                     | 0.0                                     | 0.0                                     |
|               | Execute Time 6                                                                | 00:00                                   | 00:00                                   | 00:00                                   | 00:00                                   | 00:00                                   | 00:00                                   | 00:00                                   | 00:00                                   |
|               | Set Value 7                                                                   | 0.0                                     | 0.0                                     | 0.0                                     | 0.0                                     | 0.0                                     | 0.0                                     | 0.0                                     | 0.0                                     |
|               | Execute Time 7                                                                | 00:00                                   | 00:00                                   | 00:00                                   | 00:00                                   | 00:00                                   | 00:00                                   | 00:00                                   | 00:00                                   |
| Back          | Loop Count                                                                    | 0                                       | 0                                       | 0                                       | 0                                       | 0                                       | 0                                       | 0                                       | 0                                       |
|               | Link Pattern                                                                  | Pattern 0                               | Pattern 0                               | Pattern 0                               | Pattern 0                               | Pattern 0                               | Pattern 0                               | Pattern 0                               | Pattern 0                               |
| Back          | Execute Time 6<br>Set Value 7<br>Execute Time 7<br>Loop Count<br>Link Pattern | 00:00<br>0.0<br>00:00<br>0<br>Pattern 0 | 00:00<br>0.0<br>00:00<br>0<br>Pattern 0 | 00:00<br>0.0<br>00:00<br>0<br>Pattern 0 | 00:00<br>0.0<br>00:00<br>0<br>Pattern 0 | 00:00<br>0.0<br>00:00<br>0<br>Pattern 0 | 00:00<br>0.0<br>00:00<br>0<br>Pattern 0 | 00:00<br>0.0<br>00:00<br>0<br>Pattern 0 | 00:00<br>0.0<br>00:00<br>0<br>Pattern 0 |

#### 第2步—输入程序数值。

表中的每一列代表一个模式(编号为1到7)。每个模式可以单独运行或重复运行多次。这些模式也可以随意连接在一起,形成一个更复杂的程序。

在每列的顶部是"Step Max"值。该值用于通过模式中止程序。例如,如果 Step Max 设置为 4,则程序将通过步骤 1 至 4 运行,然后停止。

在每一步的设定值框中输入温度,并在执行时间框中输入达到该温度所需时间。时间格式为 hh:mm。

在每列底部,你会发现循环计数和连接模式。

循环计数允许个人模式重复许多次,然后再继续。例如,如果在模式0中将此值设置为3,则模式0将重复3次。

连接模式允许用户定义不同的模式,自动移动到完成该模式。例如,如果模式1, 链接模式的值设置为3,模式1将先运行,然后模式3。

举例如下:

模式1具有以下设置:

Step Max = 4 步骤最大=4 Loop Count = 2 循环计数=2 Link Pattern = 3 连接模式=3

模式3具有以下设置

Step Max= 7步骤最大=7Loop Count= 4循环计数=4Link Pattern= 0连接模式=0

此时程序将开始运行模式1,步骤1到4.然后再重复这些步骤(总共运行2次)。在完成第二次运行时,将自动开始运行从步骤1到步骤7的模式3。在结束程序之前,将重复步骤1到7,再3次。

Page 21 Of 27

#### 步骤 3—运行程序

要运行程序,从"开始模式"按钮下方的下拉列表中选择要运行的模式。这可以在弹出窗口的左上角找到。

选择模式后,点击"开始模式"按钮开始运行程序。

Page 22 Of 27

# 附录:

## 烘箱控制面板:

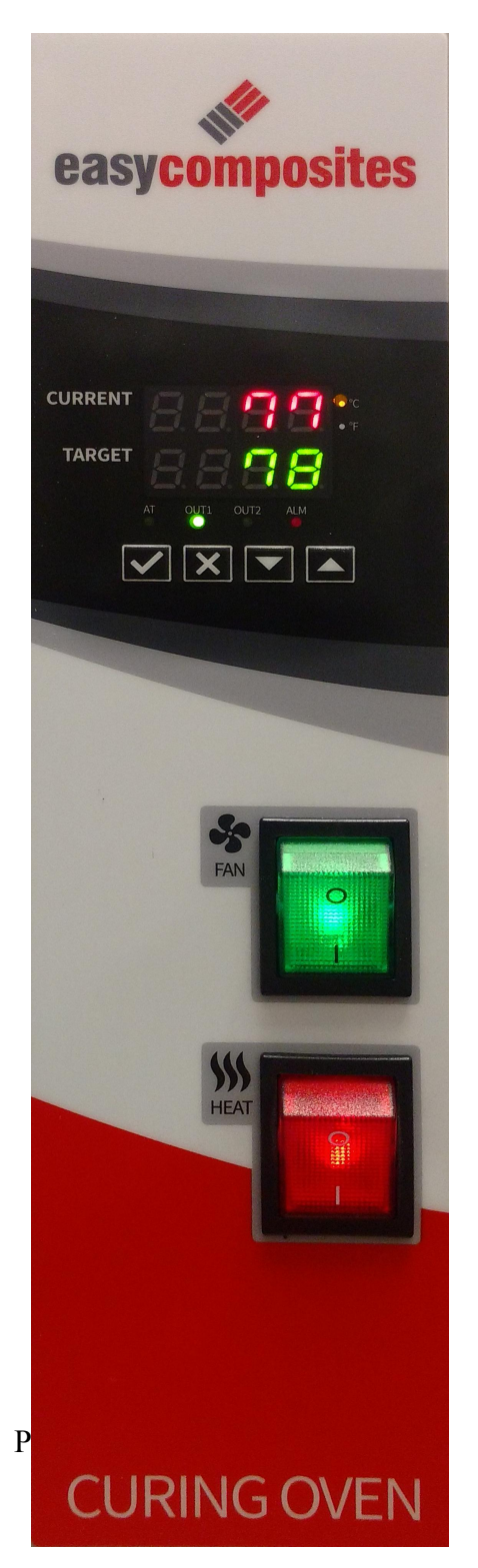

当前烘箱温度: 该温度将从烘箱内部热电偶反馈并显示为 红色, 左图当前温度为 **77**℃。

烘箱的目标温度:

烘箱的设置温度,显示为绿色。烘箱试图达到 78℃,如果数值闪烁,这个值不被接受,烘箱仍然会试 图达到旧的设定值,按 tick 按钮接受该值,数值会停止 闪烁并提交新的设定点。

温度单位的显示:

当前温度 LCD 读数的右边(红色)有 2 个指示 灯:一是℃,一是下。激活的单位显示橙色,此时℃显 示灯会亮起。

指示灯亮起

烘箱温度显示有 4 个指示灯: AT, OUT1, OUT2 和 ALM。

AT-自动调谐,当控制器指示灯正在执行 PID 自动 调谐时,指示灯显示,标注操作过程中指示灯不显示。

OUT1-输出 1,当温度控制器开启加热器时,此指 示灯显示。当设定值比当前温度高很多时,指示灯将稳 定显示,随着温度变得更近,温度开始上升,以防止炉 温过热。如果当前温度远高于目标温度,则此灯可能 会长时间不显示。

OUT2-输出2,烘箱上不适用此指示灯。

ALM-警报,表示警报器处于激活状态。这取决于如何设置警报器的发声器。

# 通讯端口的使用

烘箱配有通讯端口。复材易购公司提供可选的编程接口和相关软件。此接口和软件可通过 USB 将烘箱连接到 Windows PC。

#### RS-485 通讯

1. 支持传输速度: 2400,4800,9600,19200,38400bps.

2. 不支持格式: 7, N, 1或8, O, 2或8, E, 2。

3.通讯协议: Modus (ASCII或RTU)

4.功能码:03H读取寄存器的内容(最多8个字)。06H将1(一个)字写入寄存器。 02H读取位数据(最多16位)。05H将1(1)位写入寄存器。

5.数据寄存器的地址和内容

| Addre<br>ss | Content                          | Explanation                                                                                                    |
|-------------|----------------------------------|----------------------------------------------------------------------------------------------------|
| 1000H       | Process value (PV)               | Measuring unit is 0.1, updated one time in 0.4 second. The following reading value display indicates error occurs: |
|             |                                  | 8002H : Initial process (Temperature value is not got yet)                                                         |
|             |                                  | 8003H : Temperature sensor is not connected                                                                        |
|             |                                  | 8004H : Temperature sensor input error                                                                             |
|             |                                  | 8006H : Cannot get temperature value, ADC input error                                                              |
|             |                                  |                                                                                                    |
|             |                                  | 8007H : Memory read/write error                                                                                    |
| 1001H       | Set point (SV)                   | Unit is 0.1, °C or °F                                                                                              |
| 1002H       | Upper-limit of temperature range | The data content should not be higher than the temperature range                                                   |
| 1003H       | Lower-limit of temperature range | The data content should not be lower than the temperature range                                                    |
| 1004H       | Input temperature sensor type    | Please refer to the contents of the "Temperature Sensor Type                                                       |
|             |                                  | and Temperature Range" for detail                                                                                  |

Page 24 Of 27

| 1005H | Control method                                             | 0: PID, 1: ON/OFF, 2: manual tuning, 3: PID program control           |
|-------|------------------------------------------------------------|-----------------------------------------------------------------------|
| 1006H | Heating/Cooling control selection                          | 0: Heating, 1: Cooling, 2: Heating/Cooling, 3: Cooling/Heating        |
| 1007H | 1st group of Heating/Cooling control cycle                 | 0~99, 0:0.5 sec                                                       |
| 1008H | 2nd group of Heating/Cooling control cycle                 | 0~99, 0:0.5 sec                                                       |
| 1009H | PB Proportional band                                       | 0.1 ~ 999.9                                                           |
| 100AH | Ti Integral time                                           | 0~9999                                                                |
| 100BH | Td Derivative time                                         | 0~9999                                                                |
| 100CH | Integration default 0~100%, unit is 0.1%                   |                                                                       |
| 100DH | Proportional control offset error value,<br>when $Ti = 0$  | 0~100%, unit is 0.1%                                                  |
| 100EH | The setting of COEF when Dual Loop output control are used | 0.01 ~ 99.99                                                          |
| 100FH | The setting of Dead band when Dual Loop                    | -999 ~ 9999                                                           |
|       | output control are used                                    |                                                                       |
| 1010H | Hysteresis setting value of the 1st                        | 0 ~ 9999                                                              |
|       | output group                                               |                                                                       |
| 1011H | Hysteresis setting value of the 2nd                        | 0 ~ 9999                                                              |
|       | output group                                               |                                                                       |
| 1012H | Output value read and write of Output 1                    | Unit is 0.1%, write operation is valid under manual tuning mode only. |
| 1013H | Output value read and write of Output 2                    | Unit is 0.1%, write operation is valid under manual tuning mode only. |
| 1014H | Upper-limit regulation of analogue linear output           | 1 Unit = 2.8uA(Current Output) = 1.3mV(Linear Voltage<br>Output)      |
| 1015H | Lower-limit regulation of analogue linear output           | 1 Unit = 2.8uA(Current Output) = 1.3mV(Linear Voltage<br>Output)      |
| 1016H | Temperature regulation value                               | -999~+999, unit: 0.1                                                  |
| 1017H | Analog decimal setting                                     | 0~3                                                                   |
| 101CH | PID parameter selection                                    | 0~4                                                                   |
| 101DH | SV value corresponded to PID value                         | Only valid within available range, unit: 0.1 scale                    |
| 1020H | Alarm 1 type                                               | Please refer to the contents of the "Alarm Outputs" for detail        |

Page 25 Of 27

| 1021H           | Alarm 2 type                                                       | Please refer to the contents of the "Alarm Outputs" for detail                  |
|-----------------|--------------------------------------------------------------------|---------------------------------------------------------------------------------|
| 1022H           | Alarm 3 type                                                       | Please refer to the contents of the "Alarm Outputs" for detail                  |
| 1023H           | System alarm setting                                               | 0 : None (default), 1~3 : Set Alarm 1 to Alarm 3                                |
| 1024H           | Upper-limit alarm 1                                                | Please refer to the contents of the "Alarm Outputs" for detail                  |
| 1025H           | Lower-limit alarm 1                                                | Please refer to the contents of the "Alarm Outputs" for detail                  |
| Addre<br>ss     | Content                                                            | Explanation                                                                     |
| 1026H           | Upper-limit alarm 2                                                | Please refer to the contents of the "Alarm Outputs" for detail                  |
| 1027H           | Lower-limit alarm 2                                                | Please refer to the contents of the "Alarm Outputs" for detail                  |
| 1028H           | Upper-limit alarm 3                                                | Please refer to the contents of the "Alarm Outputs" for detail                  |
| 1029H           | Lower-limit alarm 3                                                | Please refer to the contents of the "Alarm Outputs" for detail                  |
| 102AH           | Read LED status                                                    | b0 : Alm3, b1: Alm2, b2: F, b3: _, b4: Alm1, b5: OUT2, b6: OUT1, b7: AT         |
| 102BH           | Read push button status                                            | b0 : Set, b1 : Select, b2 : Up, b3 : Down. 0 is to push                         |
| 102CH           | Setting lock status                                                | 0 : Normal, 1 : All setting lock, 11 : Lock others than SV value                |
| 102FH           | Software version                                                   | V1.00 indicates 0x100                                                           |
| 1030H           | Start pattern number                                               | 0~7                                                                             |
| 1040H~<br>1047H | Actual step number setting inside the correspond pattern           | $0 \sim 7 = N$ , indicate that this pattern is executed from step 0 to step N   |
| 1050H~<br>1057H | Cycle number for repeating the execution of the correspond pattern | $0 \sim 99$ indicate that this pattern has been executed for $1 \sim 100$ times |
| 1060H~          | Link pattern number setting of the                                 | $0 \sim 8, 8$ indicates the program end. $0 \sim 7$ indicates the next          |
| 1067H           | correspond pattern                                                 | execution pattern number after executing the current pattern                    |
| 2000H~          | Pattern 0~7 temperature set point setting                          | -999 ~ 9999                                                                     |
| 203FH           | Pattern 0 temperature is set to 2000H~2007H                        |                                                                                 |
| 2080H~          | Pattern 0~7 execution time setting                                 | Time $0 \sim 900$ (1 minute per scale)                                          |
| 20BFH           | Pattern 0 time is set to 2080H~2087H                               |                                                                                 |

Page 26 Of 27

6.位寄存器的地址和内容: (读取的第一位将写入LSB, 写入数据

= FF00H为位设置,0000H为位清除)

| Addres | Content                            | Explanation                                   |
|--------|------------------------------------|-----------------------------------------------|
| 0810H  | Communication write-in selection   | Communication write in disabled: 0            |
|        |                                    | (default) Communication write in enabled 1    |
|        |                                    | oC / linear input (default) : 1, oF : 0       |
| 0811H  | Temperature unit display selection | Except for the thermocouple B, S, R type, all |
|        |                                    | the other thermocouple type are valid. (0 or  |
|        |                                    | 1)                                            |
| 0812H  | Decimal point position selection   | OFF: 0 (default), ON : 1                      |
|        |                                    | 0 : STOP, 1 : RUN (default)                   |
| 0813H  | AT setting                         | 0: RUN (default), 1: STOP                     |
| 0814H  | Control RUN/STOP setting           | 0: RUN (default), 1: Temporarily STOP         |
| 0815H  | STOP setting for PID program       |                                               |
|        | control                            |                                               |
| 0816H  | Temporarily STOP for PID program   |                                               |
|        | control                            |                                               |

7. 通讯传输格式:命令码:02读取N位,05写入1位,03读取N个字,06写入1个字。